**Issue:** You receive an error that the clinical note already exists when trying to add a note.

## Solution:

- 1.) Close the error message pop-up box.
- 2.) Close the "Clinical Notes Add" window by clicking the X or cancel button

| Patient* NPLH - NPLH, NPLH Admission* 0000502 (03/01/2019) |   | Employee<br>000000016 - BARNES, JESSE | $\sim$ |
|------------------------------------------------------------|---|---------------------------------------|--------|
|                                                            |   | Discipline<br>Q. CNA - CNA            | ×      |
| Schedule<br>0000218189 (01/30/2024 09:00 AM)               |   | QA Employee                           | v      |
| Visit Number<br>332 OF 332                                 |   | Initial                               |        |
| Note Type*<br>Q                                            | ¥ | Resumption                            |        |
| Note Date*<br>01/30/2024                                   |   | Multipurpose                          |        |
| Note Time*<br>09:00 AM                                     | Ö | Recertification                       | SM     |

3.) In the top right corner click the FIND button. This will refresh the list.

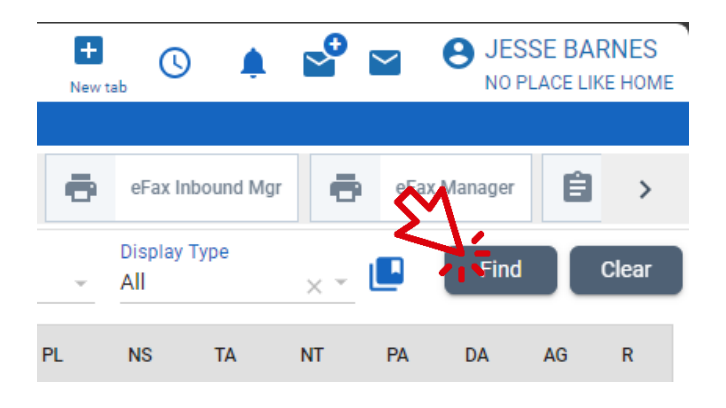

4.) Select your shift from the list.

| ≡ CareVoyant                                                        |                                   |                        |                 | H S                           | L 🗳 🖬         | JESSE BAR | NES<br>E HOME |
|---------------------------------------------------------------------|-----------------------------------|------------------------|-----------------|-------------------------------|---------------|-----------|---------------|
| ↑ My HC Schedules                                                   |                                   |                        |                 |                               |               |           |               |
| Care Plan                                                           | Care Plan - Aide                  | Care Summary           | Certification   | Clin Note Mgr                 | Clinical Su   | immary    | >             |
| Employee*         Start Date           Q 0000001 ×         01/30/20 | 24 × 1 End Date<br>01/30/2024 × 1 | A Patient Q ✓          | Facility<br>Q → | Sort By Display<br>Date → All | / Туре<br>× т | Find      | Clear         |
| Patient Schedule Date                                               | Schedule Time                     | Employee Patient S     | VC Status       | PL NS TA                      | NT PA         | DA AG     | R             |
| NPLH, NPLH (N 01/30/2024                                            | 9:00 AM - 5:00 PM (08:00)         | BARNES, JESSE CNA NB I | HOURLY S        | PL NS TA                      | NT            |           |               |

5.) The button in the bottom right corner will now say CHANGE note, click it.

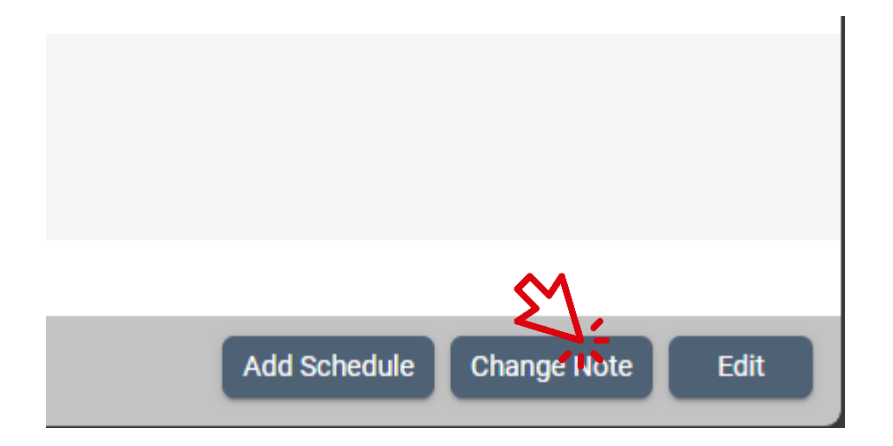

6.) You can now continue to check the start shift box to clock in.